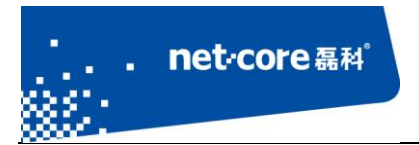

# QoS 配置指导

V 1.1

# 客服部

# 深圳市磊科实业有限公司

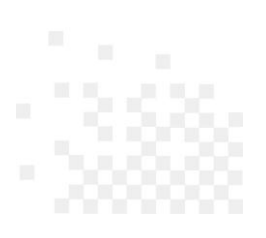

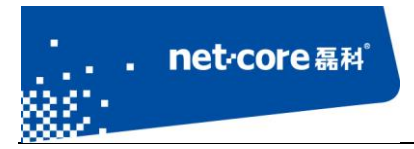

# 版本控制

| 版本号  | 修改说明 | 修改人   | 修改时间         |
|------|------|-------|--------------|
| V1.1 | 初次撰写 | Qiulb | 2013. 01. 15 |
|      |      |       |              |

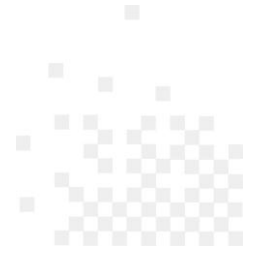

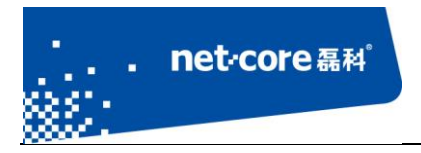

### 深圳市磊科实业有限公司

| 第1章 磊科智能 QoS        | 1 |
|---------------------|---|
| 1.1 磊科智能 QoS 特点     | 1 |
| 1.1.1 应用识别引擎        | 1 |
| 1.1.2 弹性带宽          | 1 |
| 1.1.3 流量突发          | 1 |
| 1.1.4 智能优先          | 1 |
| 1.1.5 带宽保证          | 2 |
| 1.2 磊科智能 QoS 配置     | 2 |
| 1.2.1 NR286 系列如何配置  | 2 |
| 1.2.2 NR285P 系列如何配置 | 7 |
| 第2章 常见问题分析          |   |

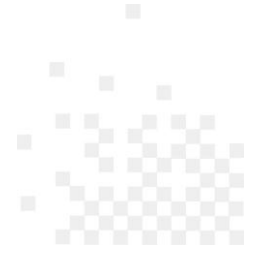

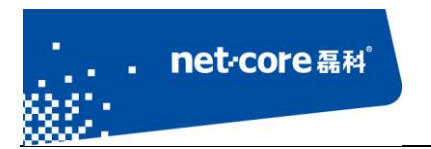

# 第1章 磊科智能 QoS

# 1.1 磊科智能 QoS 特点

## 1.1.1 应用识别引擎

磊科独具内置网络应用数据包特殊值识别引擎,能自动识别不同应用的上网数据包,打上标记 并放置在不同的队列(共8个队列),对高队列高优先级的数据包优先转发

#### 1.1.2 弹性带宽

磊科采用独有的智能 QoS 技术,能精确限制内网个别主机或是个别应用过分占用网络。并合理将<u>剩余带宽</u>平均分配给需要带宽的主机,确保带宽不浪费。

这里要特别强调一下是:"将剩余的带宽平均分配给需要的主机",而不是"将总带宽平均分配给所有主机"。我们假设一种情况,比如 10M 带宽,2 台电脑,平均每人 5M,但是一个在下载另一个人在玩游戏,我们知道玩游戏其实不费带宽,下载当然越快越好,平分总带宽就是一种浪费。

#### 1.1.3 流量突发

智能 QoS 并不是不限速,限速只是它的一部分功能。有时候为了使访问更顺畅,流量突发功能 允许主机短时间内超过规定的限速,以快速完成访问,释放资源。

### 1.1.4 智能优先

磊科智能 QoS 技术不但限速准确,同时在网络过载或拥塞时,能确保重要业务量不受延迟或丢弃。同时提供接口允许用户自定义优先转发规则,可以根据实际需求自定义各种优先级。

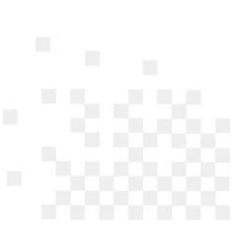

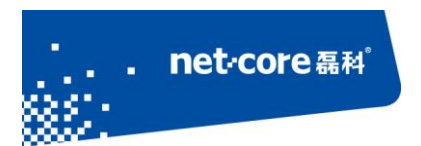

## 1.1.5 带宽保证

QoS 只是提供了一种手段,提高转发质量,它并不能提高出口带宽。然而现实环境更多的情况 是"僧多粥少"——内网主机太多,带宽不够。该功能可以保证某些主机至少拥有一定带宽

## 1.2 磊科智能 QoS 配置

### 1.2.1 NR286 系列如何配置

该配置指南包括但不限于如下型号: NR235W、NR236、NR255-V、NR256、NR266、NR266-E、NR268、NR268-E、NR286、NR286-E、NR288、NR289-E、NRN2600-06/07

#### 1.2.1.1 智能 QoS 的配置

第一步,进入 QoS 配置界面:点击配置界面左边【QoS】菜单下的【智能 QoS】 第二步,配置出口带宽:必须准确填写出口带宽。如果填写错误,QoS 效果可能适得其反。 如果自己的带宽不在下拉列表里面,可以在左边的文本输入框手动填写带宽

| NR286        | +* QoS >> 智能QoS >> 智能QoS                                                              |
|--------------|---------------------------------------------------------------------------------------|
| <b>◆ 首 页</b> | 智能QoS 应用优先级 队列状态                                                                      |
| > 系统状态       | ▶ 智能QoS设置                                                                             |
| > 外网接入配置     | 线路带宽:请填写外网线路真实带宽,这是QoS达到最佳效果的基本保证。<br>注意ADSL线路的上下行带宽不同。2M的ADSL的下行为2M,而上行一般为0.5M或0.6M。 |
| > 内网接入配置     | 线路预留带宽:为保证网页等高优先级应用能优先转发,需要为之预留部分带宽。ADSL推荐值:10-30,光纤推荐值:5-15。                         |
| →QoS         | 智能QoS状态:◎ 开启  ◎ 关闭                                                                    |
| ● 智能QoS      | WAN1线路带宽:上行 0.5  Mbit/s 下行 4   Mbit/s  ADSL 4M 🔍                                      |
| ● 主机带宽控制     | WAN1线路预留带宽:上行 25 % 下行 15 %                                                            |
| > 上网行为管理     |                                                                                       |
| > 网络安全       | WANZZZERTZ. 11 0 WDIUS MI 0 WDIUS JUST ON                                             |
| > VPN        | WAN2线路预留带宽:上行 10 % 下行 8 %                                                             |
| > 高级设置       | QoS带宽 <u>详细设置&gt;&gt;</u>                                                             |
| → 系统工具       | 保存生效                                                                                  |

图 1

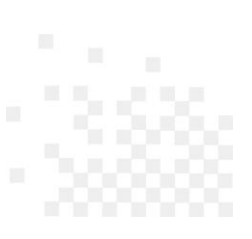

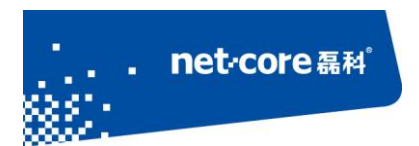

#### 深圳市磊科实业有限公司

第三步,(这一步可以跳过)如上图,点击<u>详细设置>></u>。详细设置的扩展配置界面可能不同版

本略有不同。这里以 netcore(NR286)CN-V1.7.121109 为例演示

| QoS带宽 <u>详细设置&gt;&gt;</u> (建议专业用户使用)                                                                                                    |                              |                 |           |  |  |  |  |  |  |  |
|----------------------------------------------------------------------------------------------------|------------------------------|-----------------|-----------|--|--|--|--|--|--|--|
| 启用私有IP跳过QoS: 🗹 (当外网口接入运营商存在私有网络时,可更好利用运营商内网私有IP资源。)                                                                                                    |                              |                 |           |  |  |  |  |  |  |  |
| 网页、游戏转                                                                                                    | 网页、游戏转发队列: 3 💌 网页视频转发队列: 5 💌 |                 |           |  |  |  |  |  |  |  |
| 每IP UDP上                                                                                                    | :传速率:15 KB/                  | s (用于限制P2P上传,0为 | 不限,4-200) |  |  |  |  |  |  |  |
| 默认所有主机的保证带宽在队列2中转发<br>数据转发队列: 分为8个队列,队列值越小的数据包会越优先转发。<br>保证带宽: 队列至少使用的带宽百分比。如果最大带宽和保证带宽值一样,那么该队列不能借用其他队列带宽<br>爱大带宽: 队列能使用的最大带宽百分比。如果最大带宽和保证带宽值一样,那么该队列不能借用其他队列带宽<br>野队所有数据都进入队列5转发。 |                              |                 |           |  |  |  |  |  |  |  |
| 数据转发队列:                                                                                                    | 保证者                          | 带宽(%)           | 最大带宽(%)   |  |  |  |  |  |  |  |
| 1:                                                                                                    | 10                           |                 | 70        |  |  |  |  |  |  |  |
| 2:                                                                                                    | 10                           |                 | 70        |  |  |  |  |  |  |  |
| 3:                                                                                                    | 10                           |                 | 70        |  |  |  |  |  |  |  |
| 4:                                                                                                    | 10                           |                 | 70        |  |  |  |  |  |  |  |
| 5:                                                                                                    | 25                           |                 | 100       |  |  |  |  |  |  |  |
| 6:                                                                                                    | 10                           |                 | 70        |  |  |  |  |  |  |  |
| 7:                                                                                                    | 10                           |                 | 70        |  |  |  |  |  |  |  |
| 8:                                                                                                    | 5                            |                 | 5         |  |  |  |  |  |  |  |
|                                                                                                    |                              | 根存件就            |           |  |  |  |  |  |  |  |

图 2

上面的配置都是所见即所得。另外,补充说明几点:

- 1. UDP 上传限速:如果内网有必须的 UDP 数据包,比如视频采集等应用,建议不要限速
- 上图的8个队列:数据包在路由器转发之前会被内置的网络应用数据包识别引擎打上标记, 然后再丢到标记值对应的队列里,队列值越小的数据包会越优先转发
- 3. 默认所有数据包都是在5队列
- 4. 可以一键设置网页和游戏在高队列转发
- 5. 如果需要更个性化的设置, 就需要跳转到应用优先级设置

#### 1.2.1.2 应用优先级的配置

举个实例吧,比如一般公司都有自己的 ERP 服务器,如果希望访问 ERP 的数据包优先,则需要

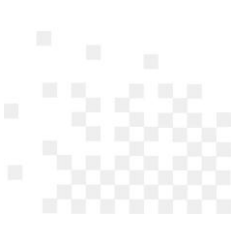

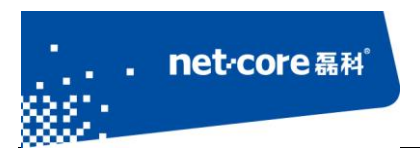

单独设置。或者再举个例子,如果某公司商务部日常工作主要是及时处理商务邮件,则可以将收发邮件调到高队列(第2队列)里面。具体配置如下图所示:

| 智能Q                                            | oS                                          | 应用优   | 无级          | 队列状态     |         |           |            |    | 帮助 🥐 |
|------------------------------------------------|---------------------------------------------|-------|-------------|----------|---------|-----------|------------|----|------|
| ▶ 应用优先级设置                                      |                                             |       |             |          |         |           |            |    |      |
| 状态: 开启 🖃                                       |                                             |       |             |          |         |           |            |    |      |
| 优先级: (数字越小优先级越高)                               |                                             |       |             |          |         |           |            |    |      |
| 规则名称:                                          |                                             |       |             |          |         |           |            |    |      |
|                                                | 数排                                          | 居转发队列 | リ: 1 🔻 (数字起 | 透小,包越先转; | 发)      |           |            |    |      |
|                                                |                                             | 源主机与  | 用户组,您可以     | 仅设置一个,   | 如果您2个都认 | 设置,那么代表   | IP范围之和     |    |      |
|                                                |                                             | 源主机   | l: 请选择… ▼   | ] 用户组: ] | 青选择用户组  | • +       |            |    |      |
|                                                |                                             | 目的主机  | ו: 所有主机 ◄   | ]        |         |           |            |    |      |
|                                                | ti                                          | 办议及端□ | ]: ALL 💌    | -        | 应用      | ]模版: 请选择  | 释模板 ▼      |    |      |
|                                                |                                             | 时间    | 頁:◎全天 ◎日    | 时间段      |         |           |            |    |      |
|                                                |                                             |       |             | 增加       | 基度目h    |           |            |    |      |
|                                                |                                             |       |             | AR YOR   | 112293  |           |            |    |      |
| ▶ 应用优务                                         | 级规则列表                                       | ŧ     |             |          |         |           |            | 查找 | 显示全部 |
| 序列号                                            | 状态                                          | 优先级   | 数据转发队列      | 规则名称     | LAN内主机  | WAN外主机    | Internet资源 | 时间 | 操作   |
| 1                                              | 开启 💌                                        | 1     | 2           | ERP服务器   | ALL     | 119.6.6.6 | tcp:HTTP   | 全天 | Ø 🗙  |
| 2                                              | 开启 💌                                        | 1     | 2           | POP3     | 商务部     | ALL       | tcp:POP3   | 全天 | 1 ×  |
| 3                                              | 3<br>开启  1 2 SMTP 商务部 ALL tcp:SMTP 全天  ク  × |       |             |          |         |           |            |    |      |
| 最大显示数量: 10 💞 首页 上一页 下一页 尾页 1/1 💌 当前:3条 还剩:253条 |                                             |       |             |          |         |           |            |    |      |
|                                                | 開修会全般                                       |       |             |          |         |           |            |    |      |

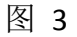

优先级队列:见上一小节介绍

优先级:队列内的优先级。可以简单理解成在同一队列里,优先级高的比低的更优先转发

源主机:内网主机 IP。可以是所有主机/主机 IP 段/主机子网/特定主机,也可以是一些零散的 IP (这个功能需要借助用户组来完成,可以先定义用户组再限速)。源主机与用户组,可以仅设置 一个,也可以两个都设置,这样的话就代表是两个的 IP 范围之和

目的主机: 外网主机

协议端口:如果是基于 IP 设置策略,端口选择 ALL,如果基于端口设置策略,目的主机选择 ALL

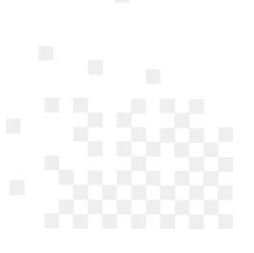

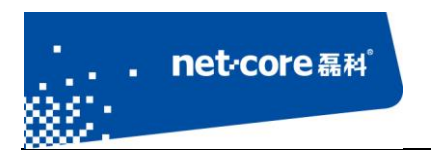

### 1.2.1.3 主机带宽控制

之前有讲过,限速是 QoS 功能的一部分,点击配置界面左边【QoS】菜单下的【主机带宽控制】, 看到如下界面

| NR286                                     | + <sup>◆</sup> QoS >> 主机带宽控制 >> 主机带宽控制 |
|-------------------------------------------|----------------------------------------|
| <b>◆ 首 页</b>                              | 主机带家控制                                 |
| > 系统状态                                    | ▶ 所有未定义的主机带宽控制                         |
| > 外网接入配置                                  | 上传限速: 0 KB/s 下载限速: 0 KB/s (0为不限 )      |
| > 内网接入配置                                  | 最大连接数:300 (0为不限)                       |
| >QoS                                      | 保存生效                                   |
| <ul> <li>智能QoS</li> <li>主机带宽控制</li> </ul> | > 主机带宽控制配置                             |
|                                           |                                        |

图 4

所有未定义主机带宽:没有在主机带宽限制列表出现的 IP 限速设置

| ▶ 主机带宽控制配置                                     |                                                                                                    |                       |                 |                 |        |           |    |  |  |  |
|------------------------------------------------|----------------------------------------------------------------------------------------------------|-----------------------|-----------------|-----------------|--------|-----------|----|--|--|--|
| ħ                                              | 【杰:开启 ▼                                                                                                    |                       |                 |                 |        |           |    |  |  |  |
| 命名:                                            |                                                                                                    |                       |                 |                 |        |           |    |  |  |  |
| 优先级: (数字越小优先级越高)                               |                                                                                                    |                       |                 |                 |        |           |    |  |  |  |
| 源主机                                            | 与用户组,您可以仅设                                                                                                    | 置一个,如果您2 <sup>,</sup> | 个都设置,那么         | 代表IP范围之利        | ŧΩ     |           |    |  |  |  |
| 源主                                             | 三机:                                                                                                    | -                     | 用户约             | E: 请选择用/        | 户组[    | • +       |    |  |  |  |
| 单个IP网                                          | ₹<br><br><br< th=""><th>KB/s 下载:</th><th>0</th><th>KB/s (0为不随</th><th>灵)</th><th></th><th></th></br<> | KB/s 下载:              | 0               | KB/s (0为不随      | 灵)     |           |    |  |  |  |
| 所有IP总网                                         | ð速:上传: 0                                                                                                    | KB/s 下载:              | 0               | KB/s (0为不限      | 灵)     |           |    |  |  |  |
| 最大连接                                           | 錢数:0 (05                                                                                                    | 为不限)                  |                 |                 |        |           |    |  |  |  |
| B                                              | カ间:◉ 全天 ◎ 时间的                                                                                                    | Ę                     |                 |                 |        |           |    |  |  |  |
|                                                |                                                                                                    | 增加 帮助                 | b               |                 |        |           |    |  |  |  |
| ▶ <b>主机带宽限制列表</b> 查找 显示全部                      |                                                                                                    |                       |                 |                 |        |           |    |  |  |  |
| 序列<br>号<br>状态<br>名<br>级                        | 内部主机IP 上传限速<br>(KB/s)                                                                                                    | E 下载限速<br>(KB/s)      | 总上传限速<br>(KB/s) | 总下载限速<br>(KB/s) | 时<br>间 | 最大连接<br>数 | 操作 |  |  |  |
| 1 开启 1 1                                       | 192.168.1.2 15                                                                                                    | 150                   | 0               | 0               | 全<br>天 | 0         | ×  |  |  |  |
| 最大显示数量: 10 🖌 首页 上一页 下一页 尾页 1/1 💌 当前:1条 还剩:255条 |                                                                                                    |                       |                 |                 |        |           |    |  |  |  |

图 5

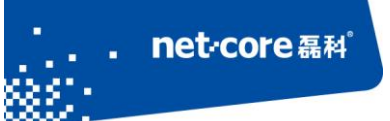

命名:为新的限速规则拟一个名字,中英文数字皆可。不重要,但是是必须的

优先级:如果同一个 IP 出现在多个规则里面,且不同规则针对此 IP 的限速不一样,则优先级 高(数字更小)的那条规则生效

源主机:内网主机 IP。可以是所有主机/主机 IP 段/主机子网/特定主机,也可以是一些零散的 IP (这个功能需要借助用户组来完成,可以先定义用户组再限速)。源主机与用户组,可以仅设置 一个,也可以两个都设置,这样的话就代表是两个的 IP 范围之和

单 IP 限速:为源主机的每一个 IP 批量设置相同的限速

所有 IP 总限速:源主机所有 IP 共享该限速

最大连接数:以后有专题介绍,这里就不细讲了。一般不限制,或者推荐限制 300

主机带宽限制列表里的"开启":如果开启则该条目生效;如果关闭该条目失效(关闭后和删除该条目的效果是一样的)

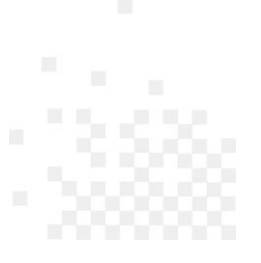

### 1.2.2 NR285P 系列如何配置

该配置指南包括但不限于如下型号: NR235P、NR238、NR255P、NR285P、NR255G、NR285G

#### 1.2.2.1 主机带宽控制

第一步,进入 QoS 配置界面:点击配置界面左边【QoS】菜单下的【主机带宽控制】

| NR285P                                    | ** QoS >> 主机带宽控制 >> 主机带宽控制                                                               |
|-------------------------------------------|------------------------------------------------------------------------------------------|
| <b>◆ 首 页</b>                              | 主机带宽控制 帮助 😮                                                                              |
| > 系统状态                                    | ▶ 主机带宽控制                                                                                 |
| > 外网接入配置                                  | QoS状态:◎ 开启   ◎ 关闭                                                                        |
| > 内网接入配置                                  | 外网线路带宽:上行 0.5 Mbit/s 下行 4 Mbit/(ADSL 4M )                                                |
| > <b>QoS</b><br>● 主机带宽控制                  | 默认主机控制带宽: 上行 0 KB/s 下行 0 KB/s 目却计算 (0表示不受限制)<br>建议上行不低于10KB,下行不低于30KB,如果限制高于了400KB建议不限制。 |
| <ul> <li>主机带宽保证</li> <li>应用优先级</li> </ul> | 智能QoS状态:  启用 ② 禁止<br>保证内网主机多种网络应用同时顺畅的工作。                                                |
| > 上网行为管理                                  | 更多高级配置>>                                                                                 |
| → 网络安全<br>→ VPN                           | 默认主机弹性带宽: 🗐 上行 🗐 下行( 勾选启用 )<br>                                                          |
| > 高级设置                                    | 弹性带宽占用率:上行 90 % 下行 90 % (10%100%)<br>弹性带宽功能最高抢占外网总带宽比例,抢占比例过高会导致网络拥堵,建议使用默认值。            |
| > 永筑工具                                    | ☑ 上行 ☑ 下行 (勾选启用)<br>突发流量状态: 启用突发流量, 主机速率在很短的时间段内将超过默认控制带宽数。为了网络更顺畅,建议你启用突发流量。            |
|                                           | 保存生效                                                                                     |

图 6

QoS 状态:这个必须开启,如果关闭,下面的就不用看了

外网线路带宽:准确填写 ISP 提供的上下行,注意单位

默认主机带宽控制:等会儿我们再讲怎么为指定的 IP 限速,这个功能的意思是为指定 IP 以外的其他所有 IP 限速

智能 QoS 状态:如果希望为内网主机严格限速,这个功能需要关闭;如果希望内网主机多种网络应用同时顺畅的工作,则需要开启。如果关闭,则更多高级配置>>里面的功能失效

更多高级配置:这里面的 3 个功能,界面上都有对应的解释,这里不再赘述。建议如果是 ADSL 拨号的话,弹性带宽的上行和突发流量的上行均不要勾选

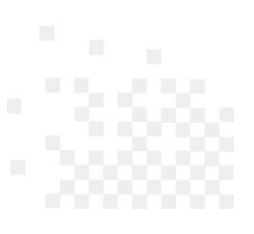

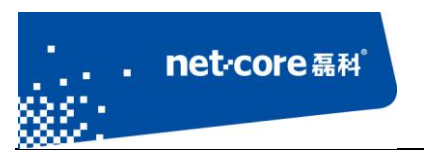

第二步,为指定的 IP 限速

| ▶ 主机带宽控制列表 |       |          |        |            |                |      |    |    |  |
|------------|-------|----------|--------|------------|----------------|------|----|----|--|
|            |       |          |        |            |                |      |    |    |  |
| 序列号        | 命名    | 内部主机IP   | 模式     | 上传限速(KB/s) | 下载限速(KB/s)     | 弹性带宽 | 时间 | 操作 |  |
| 每页: 1      | 0 🖌 条 | 首页 上一页 7 | 下一页 尾页 | ■ 总        | 数:155 条 已用:0 条 | 删除全部 | 增加 |    |  |

图 7

#### 点击上图列表的增加按钮, 弹出对话框

| ▶ 主机带宽控制配置             |
|------------------------|
| 命名:                    |
| 内部主机:                  |
| 模式: ◎ 独占 ◎ 共享          |
| 弹性带宽: 🛛 上行 🖾 下行 (勾选启用) |
| 上传限速: KB/s (0表示不受限制)   |
| 下载限速: KB/s (0表示不受限制)   |
| 时间: 💿 全天 🔘 时间段         |
| 增加 返回                  |

图 8

命名:为新的规则拟一个名字,中英文数字皆可。不重要,但是是必须的 内部主机:内网主机 IP 地址。后面那个文本输入框为可选项(如果只有一个 IP) 独占:上/下行限速针对内部主机里的每一个 IP;共享:IP 段里的主机共享该上/下行限速 弹性带宽:弹性带宽是将剩余的带宽平均分配给需要带宽的主机

#### 1.2.2.2 主机带宽保证

带宽保证:为特定用途的内网主机分配最低保证带宽。路由器最优先分配保证带宽给该主机

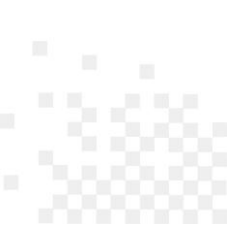

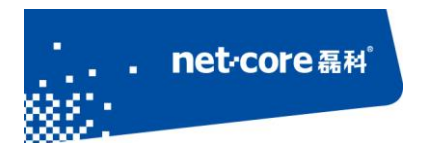

#### 1.2.2.3 应用优先级

智能优先级:将自动判断小带宽的应用并将其加入到高优先级,优先转发。这里补充一点,它和小包优先的区别是小包不一定是小带宽。比如 A 主机产生了 10M 流量,都是小包,B 主机产生了 500K 的流量,但是只有一个大包,智能优先级会优先转发 B 主机的包

也可以手动调配优先级,如下图。

如果公司的 ERP 服务器在外网,端口号为 903,则可将 903 端口放到高优先级,保证办公优先

| ▶ 应用优先级列表     |                |            |            |         |  |  |  |  |
|---------------|----------------|------------|------------|---------|--|--|--|--|
| 序列号           | 优先级            | 协议         | 端口         | 操作      |  |  |  |  |
| 1             | 2(高)           | TCP        | 903        | 1 ×     |  |  |  |  |
| 每页: 10 🧹 条 首] | 页 上一页 下一页 尾页 🔤 | /1 ▼ 总数:15 | 5 条 已用:1 条 | 删除全部 增加 |  |  |  |  |

图 9

这里特别要说明一下,不要滥用这个功能。以前见过很多人将 80 端口调到高优先级,其目的是希望网页优先,但是结果却适得其反。这是因为迅雷下载也是 80 端口

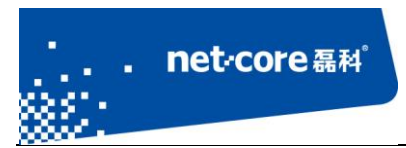

# 第2章 常见问题分析

- Q1: 智能 QoS 是不是就是限速?
  - > QoS 直译过来是服务质量,主要目的是在带宽不够的情况下更合理分配带宽
  - ▶ 磊科智能 QoS 的 5 大特点:应用识别引擎、弹性带宽、流量突发、智能优先、带宽保证
  - ▶ 所以,限速只是实现 QoS 的一小部分
- Q2: 限速不准(比如限速 100KB/S,实际监控速度 150KB/S)
  - > 360 等监控软件监控到的是网卡速度,包括内网之间的传输速度
  - ▶ 开启了弹性带宽:将剩余带宽分配给了该主机
  - ▶ 开启了突发流量:允许该主机短时间内超过限速
- Q3: 智能 QoS 里面的队列优先级是什么意思,能不能自己改动?
  - ▶ 目前多 WAN 设备自定义 8 个队列, 依次编号 1~8, 优先级依次递减
  - ▶ 智能 QOS 除了内嵌应用特征库外,还开放了接口,用户可以根据源/目的 IP 地址,协议,端口等参数,自行配置需要的应用调配到高优先级,实现应用的优先转发
  - ▶ 对应用特征不明显的应用,建议不要轻易配置,一旦把 P2P 的特征误配置到高优先级,将会导致网络出现异常,甚至基本应用都无法保证
- Q4: 玩网络游戏很卡?
  - ▶ 首先,请升级到最新软件版本
  - ▶ 主机: 是否有限速, 是否有 P2P 进程后台悄悄上传或者下载
  - ▶ 路由器: 是否错将 P2P 应用配到了高优先级队列, 是否错误地配置了策略路由
  - ▶ ISP: 是否其他上网应用也很卡? 尝试 PING 一下 WAN 口的网关,不要 PING 当地 DNS,尝试 单机拨号直接上外网是否也很卡?
  - ▶ 服务器:其他网友是不是也反映很卡啊?

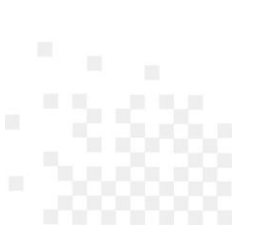